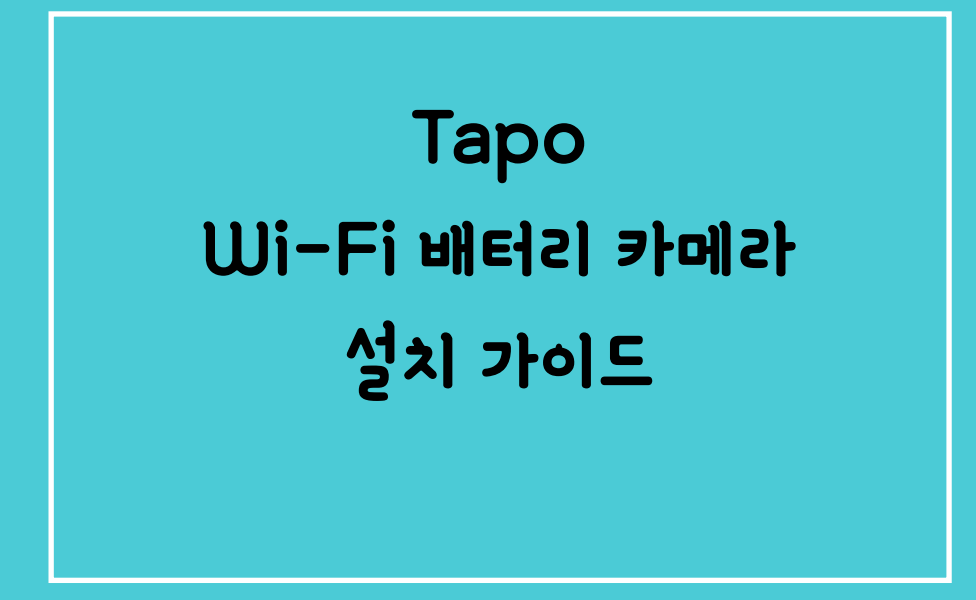

\*적용 모델 C420

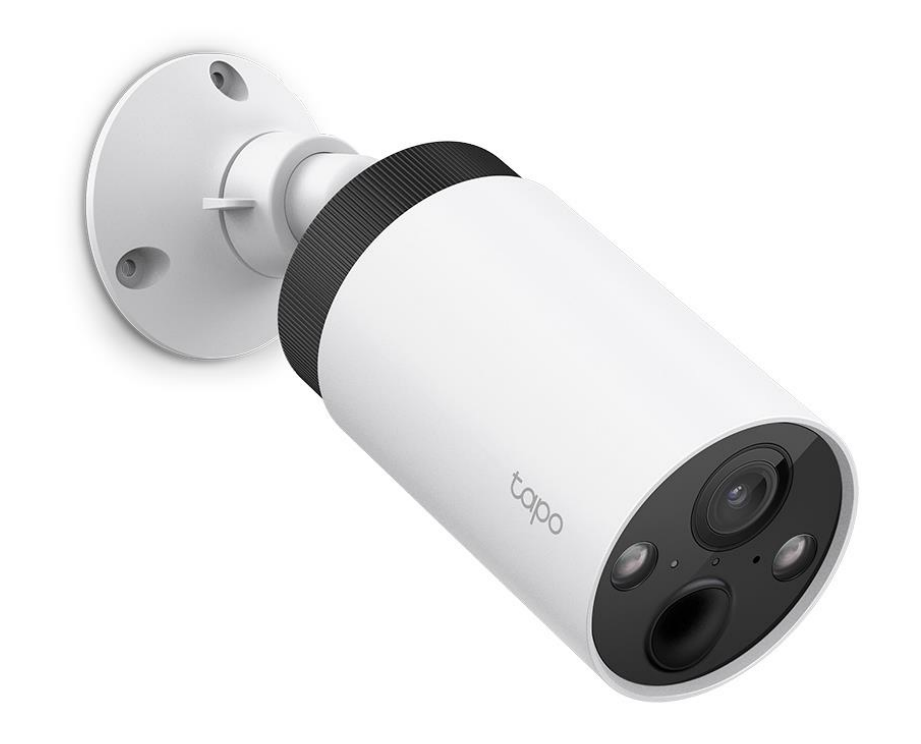

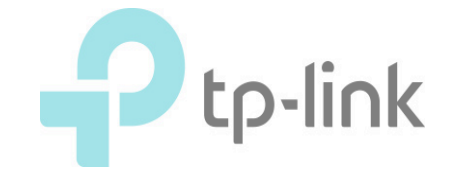

## ※카메라 설치, 초기화 방법

※카메라 설치 동영상(아래 그림을 눌러서도 이동할 수 있습니다.)

# Tapo 스마트 무선 보안 카메라 시스템을 설치하는 방법 \*Tapo C420S2을 예시로 사용하였습니다.

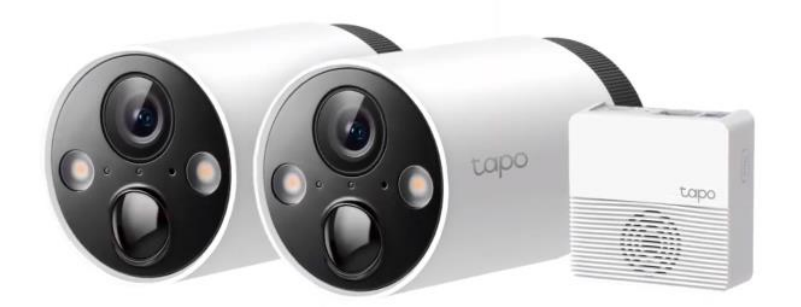

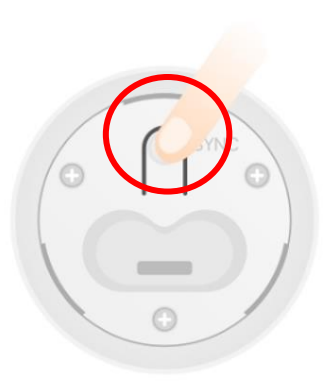

### 카메라의 초기화 방법

- 1. 카메라 뒷면의 배터리 삽입구 덮개를 엽니다.
- 2. 배터리 단자에 배터리를 삽입하고, 카메라에 전원이 입력되어 있는지 확인합니다.
- 3. 배터리 삽입구 위의 SYNC/RESET 버튼을 5초 이상 길게 누 릅니다.
- 4. LED가 빨간 불로 깜빡이면 카메라를 내려놓고, 부팅이 완료 될 때 까지 기다리세요.(중간에 배터리를 뽑지 마세요.)
- 5. LED가 <mark>빨간색</mark>과 초록색으로 깜빡이는지 확인하세요.
- 6. LED가 깜빡이지 않으면 3번 과정을 다시 시행하세요.

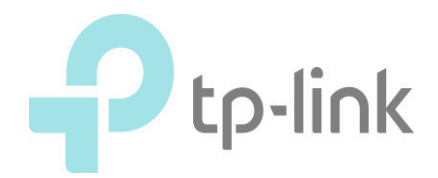

#### 1. 동봉된 제품 중 H200 허브에 전원을 연결하고, 사용중인 공유기와 랜 케이블을 통해 연결합니다.

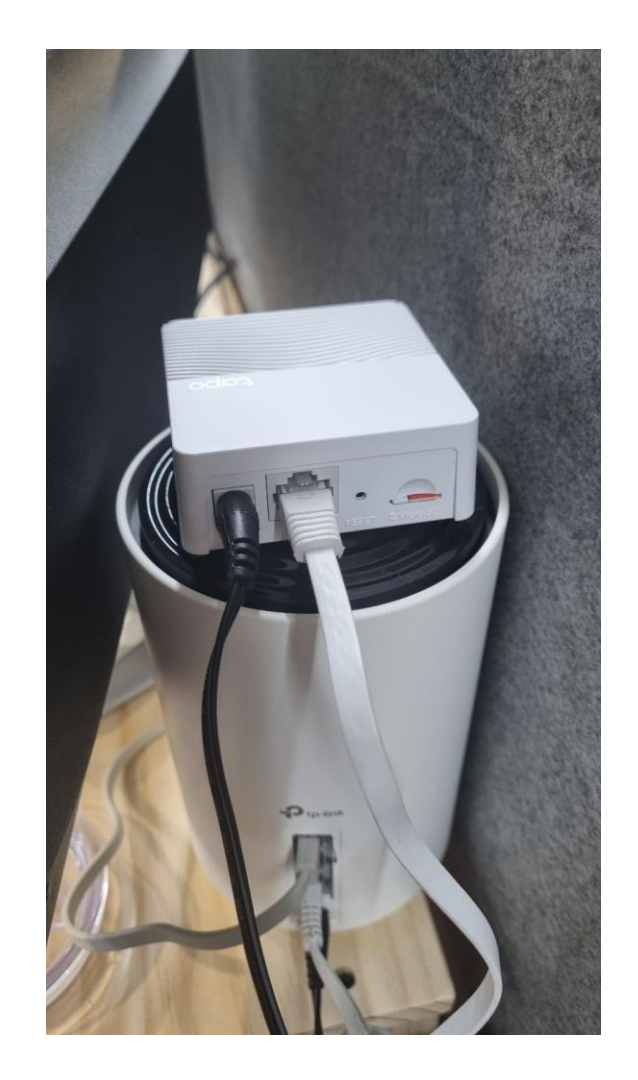

#### 2. Google Play 혹은 APP Store 에서 TAPO를 검색 후 설치합니다. (TP-Link Tapo를 설치합니다.)

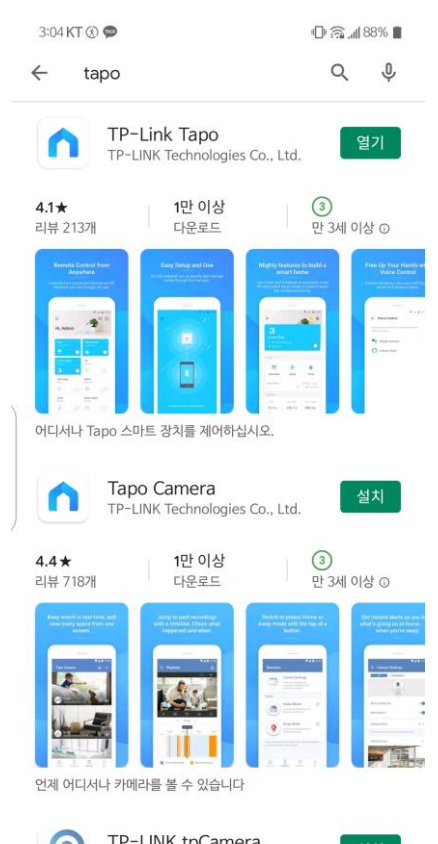

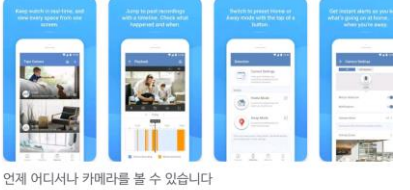

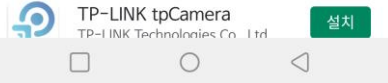

#### 3. Tapo 계정을 만든 후 로그인합니다.

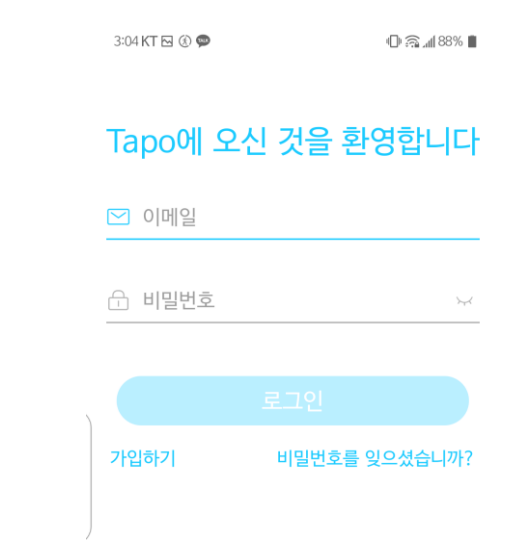

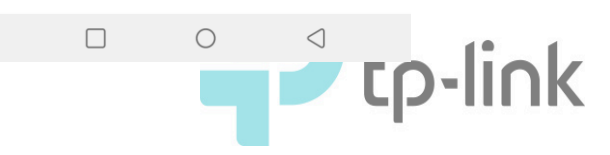

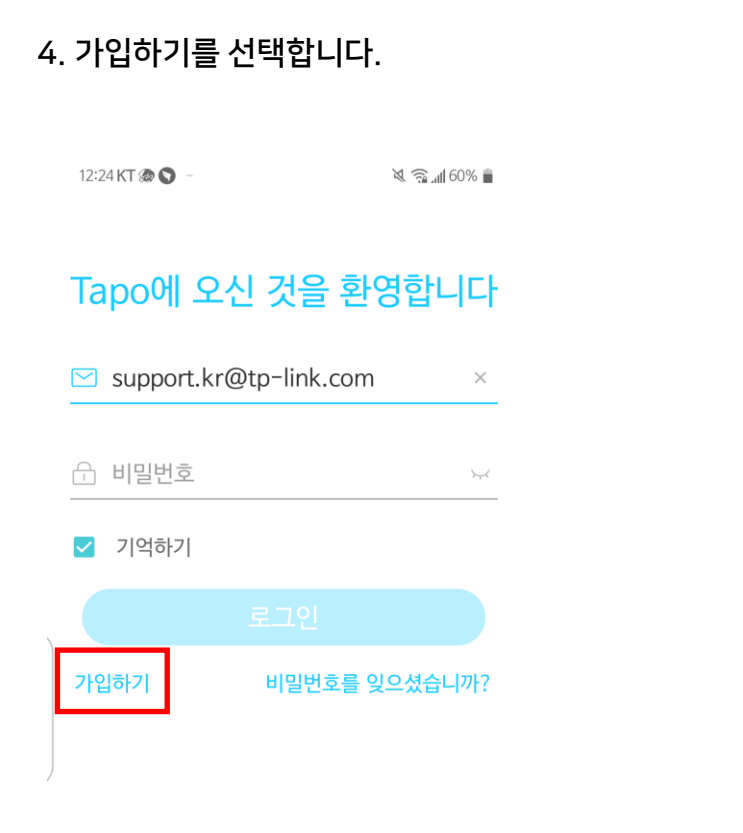

#### 5. 사용하려는 이메일 계정과 비밀번호를 입력합니다.

| 12:24 KT 🖂 🐲 🗁                              | الله 🗟 🔌 💐            |
|---------------------------------------------|-----------------------|
| ÷                                           | 대한민국                  |
| TP-Link ID를 상                               | 성하세요.                 |
| ☑ TP-Link ID (이메일)                          |                       |
| 음 비밀번호<br>                                  | 5-4                   |
| 비밀번호 확인                                     | <i>ب</i> ر            |
| ✓ 개인정보 보호 정책 및 <u>이용 약</u><br>동의했습니다.       | <u>관</u> 를 완전히 읽고     |
| ✓ TP-Link 뉴스 레터를 구독하여<br>경품, 신제품 등을 가장 먼저 일 | f 놀라운 딜, VIP<br>아보세요! |

#### 6. 이메일 계정으로 인증메일을 받습니다.

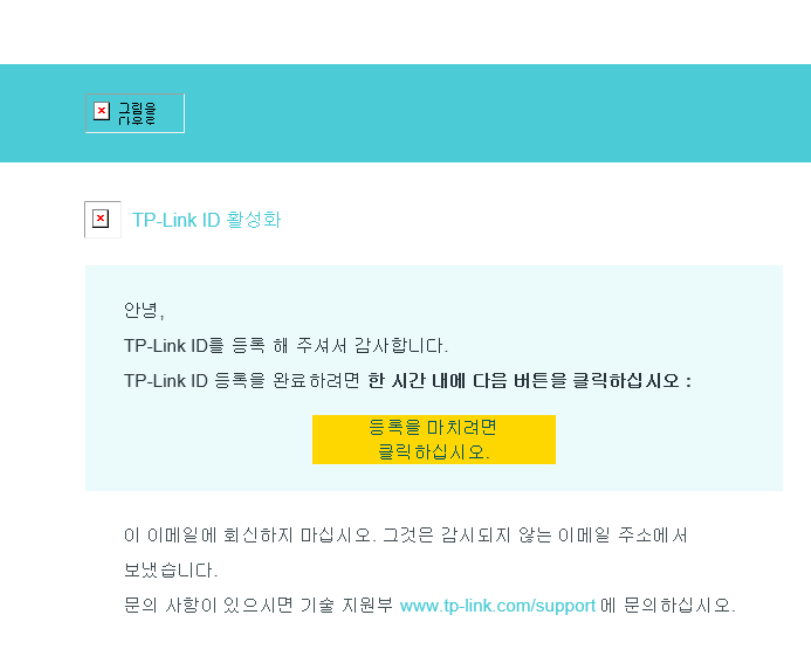

진심으로,

TP-Link 클라우드 팀

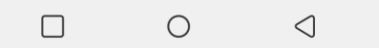

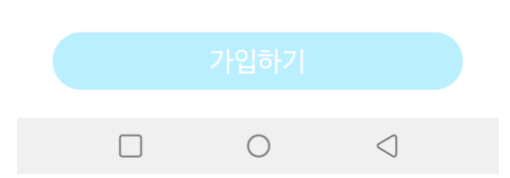

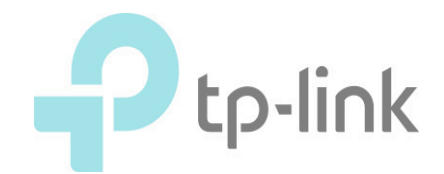

#### 7. 허브를 연결한 공유기의 와이파이를 선택하고 연결합니다.

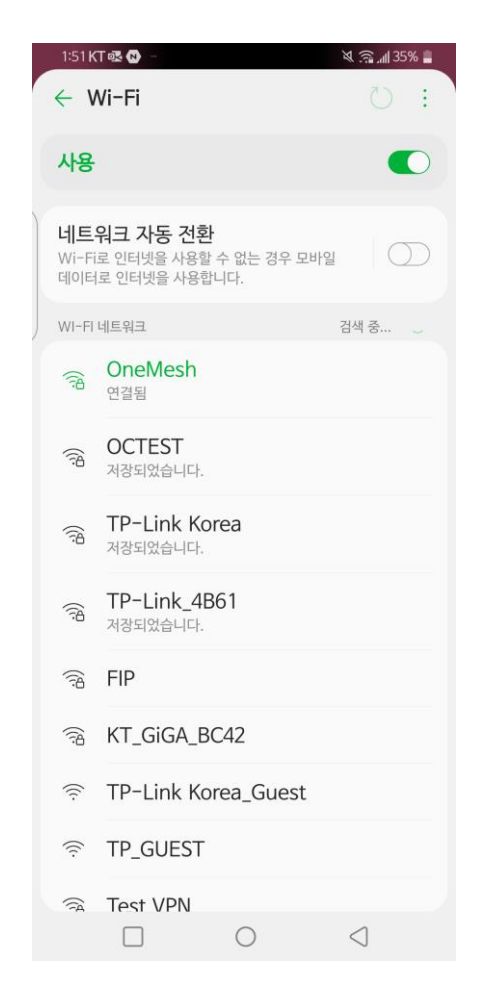

#### 8. + 를 탭합니다.

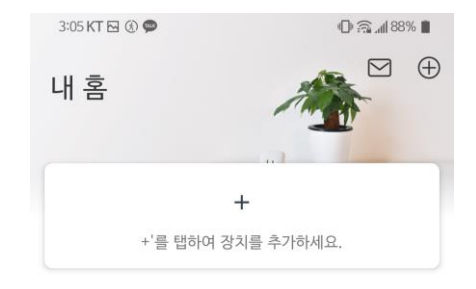

홈

0

 $\triangleleft$ 

#### 9. "Tapo H200" 을 선택합니다.

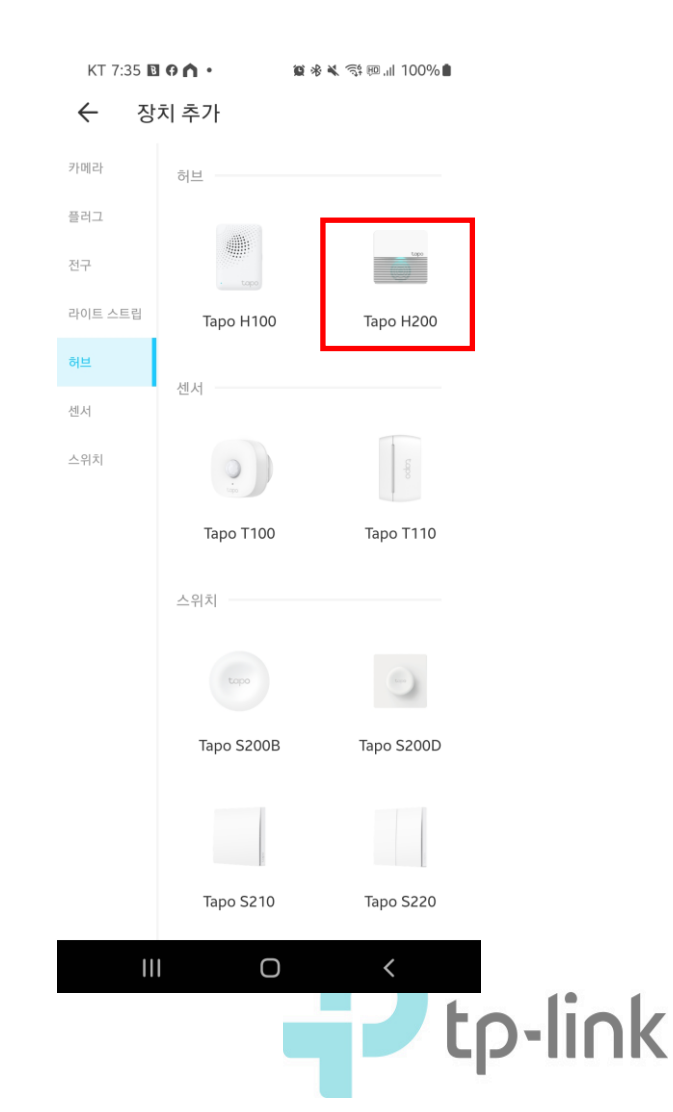

#### 10. 설치한 H200의 LED를 확인하고, "이미 주황색으로 켜져 있습니다."를 누릅니다.

KT 7:35 🖻 🖸 🗘 • 🏾 🎕 🛠 🛸 🕾 📶 100% 🕯

 $\leftarrow$ 

#### 전원을 켜고 LED를 확인하십시오.

Tapo 장치의 전원을 켜고 이더넷 케이블을 통해 공유기에 연결하십시오. LED가 주황색으로 켜집니다.

탑: 이더넷 케이블이 제대로 연결되어 있고 휴대폰/ 태블릿이 Tapo 장치와 동일한 네트워크에 연결되어 있는지 확인하세요.

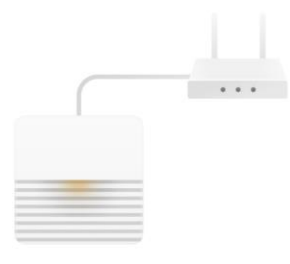

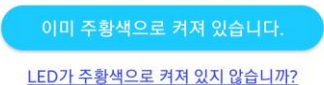

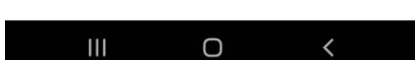

#### 11. Tapo 앱이 허브를 찾고 있습니다...

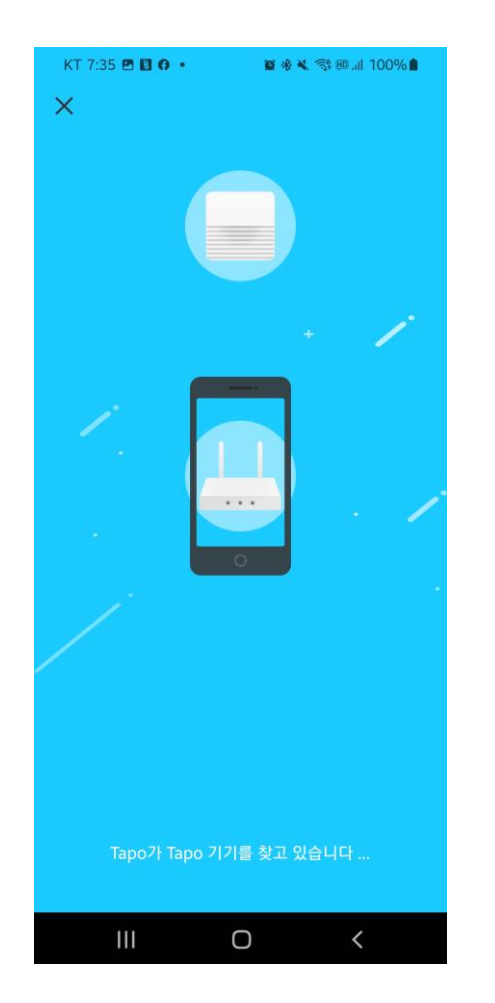

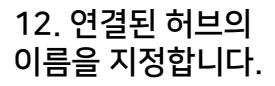

| KT 7:35 🖪 🖪 🖗 | • 8   | 🗴 🛠 🥽 💷 "II 100° | %        |
|---------------|-------|------------------|----------|
| ×             |       |                  |          |
|               | 장치의 이 | 름                |          |
| 장치 이름         |       |                  |          |
| H200_Sample   |       |                  | $\times$ |

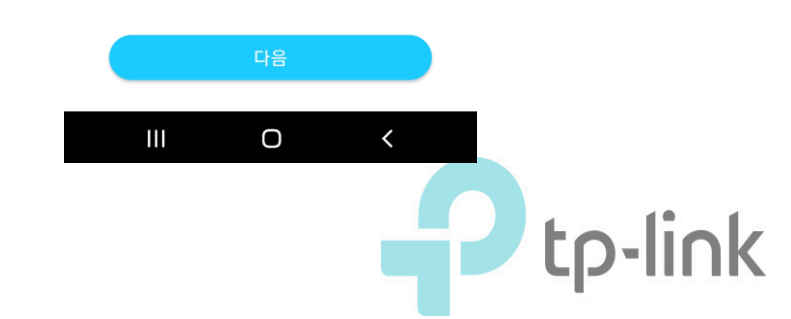

13. 허브를 배치한 위치를 지정합니다.

| .il 100% 💼              |  |  |  |
|-------------------------|--|--|--|
|                         |  |  |  |
| 이 Tapo 기기를 어디에 배치 했습니까? |  |  |  |
| ۲                       |  |  |  |
| $\bigcirc$              |  |  |  |
| $\bigcirc$              |  |  |  |
| $\bigcirc$              |  |  |  |
| $\bigcirc$              |  |  |  |
| >                       |  |  |  |
|                         |  |  |  |

#### 14. 허브를 표기할 아이콘을 지정합니다.

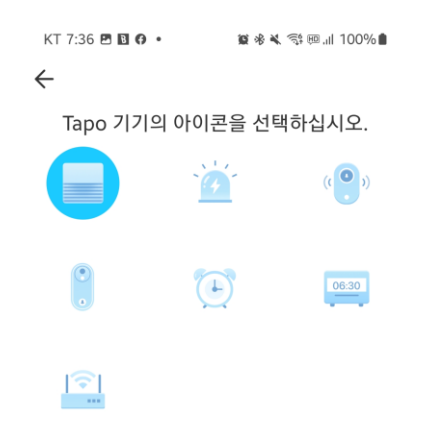

#### 15. "다른 장치 페어링하기" 를 선택합니다.

KT 7:36 四 집 O ・ 章 ※ K 쪽 @ ... 100% ● 설정 완료 Tapo기기를 사용할 준비가 되었습니다.

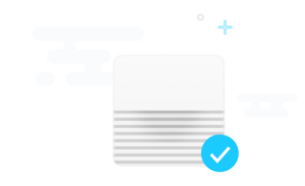

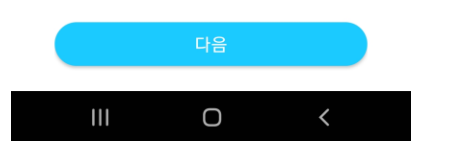

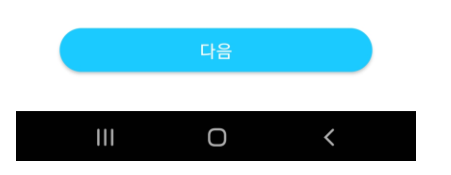

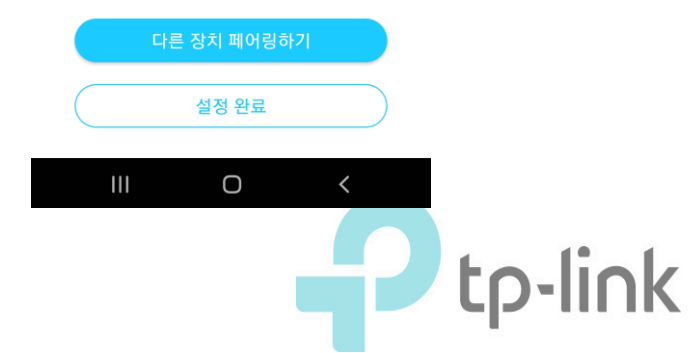

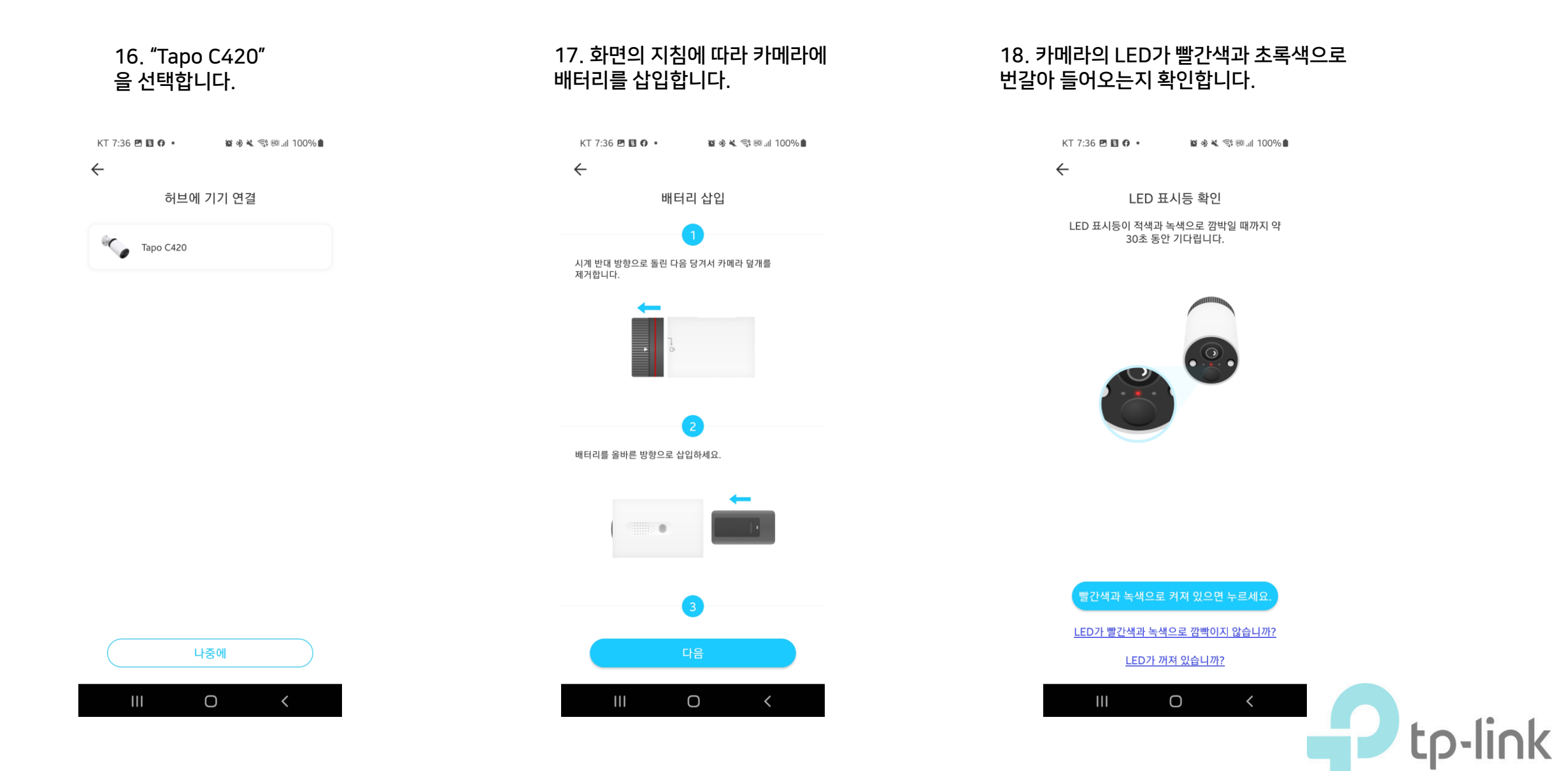

#### 19. 지침에 따라 카메라의 SYNC 버튼을 짧게 누릅니다.

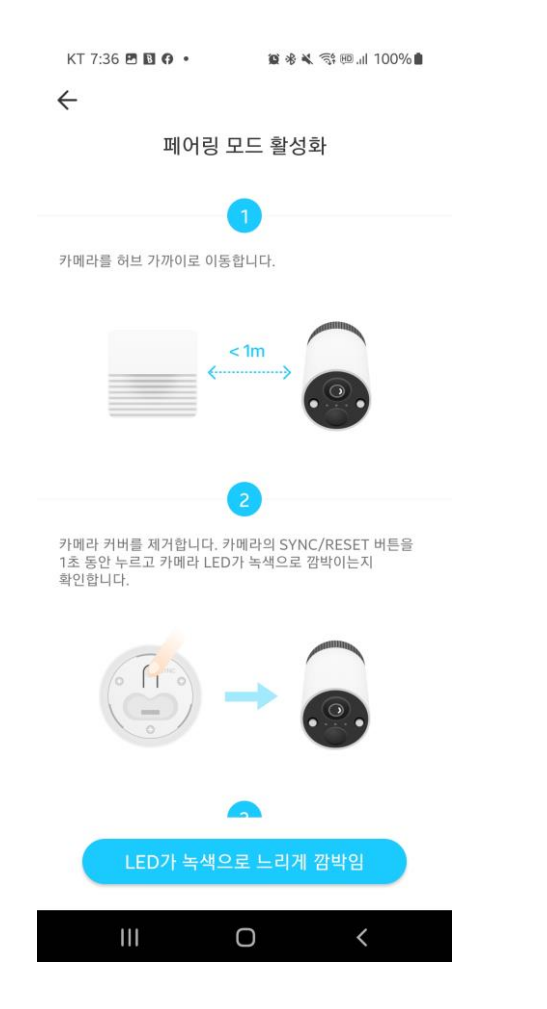

#### 20. 허브가 카메라를 찾고 있습니다….

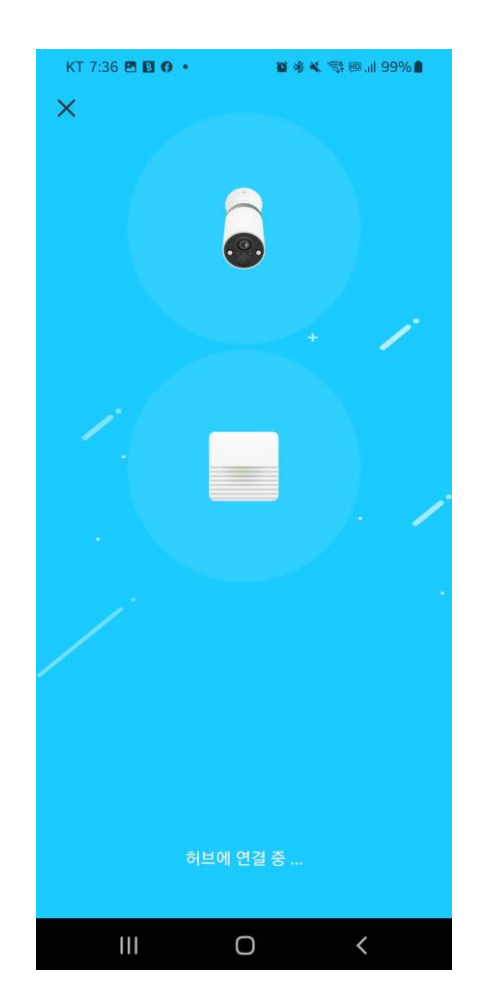

#### 21. 연결하려는 카메라가 맞는지 확인하고, C420 을 누릅니다.

| KT 7:43 🗭 🖪 🖪 🔹                                          | * <b>× ♀</b> 🤃 .il 97% | 6  |
|----------------------------------------------------------|------------------------|----|
| $\leftarrow$                                             |                        |    |
| 카메라                                                      | 선택                     |    |
| 이 카메라는 페어링할 준비기<br>카메라를 선택                               | 가 되었습니다. 사용자의<br>택하세요. |    |
| C420<br>MAC: 34-60-F9-AC-                                | -D6-B4                 | >  |
| <b>카메라를 어떻게 식별합니까?</b><br>각 카메라에는 고유한 MAC 주소:<br>수 있습니다. | 가 있습니다. 카메라에서 칠        | 찾을 |

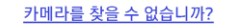

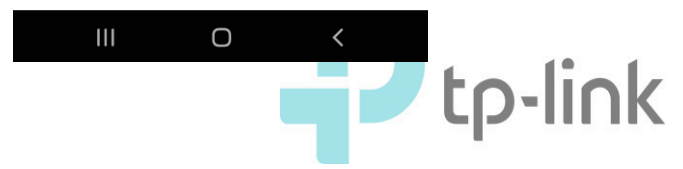

22. 카메라를 표기할 23. 카메라 설치가 아이콘을 지정합니다. 완료되었습니다! KT 7:44 🗭 🖪 🖪 🔹 🏽 🕸 🔌 💱 🕮 🗐 97% 🛢 KT 7:44 🗭 🖪 🖬 🔹 🗑 🕸 💐 💱 🕮 ..|| 97% 🛢  $\leftarrow$  $\leftarrow$ Tapo 기기의 아이콘을 선택하십시오. 축하합니다! đ -Tapo 기기가 최신 상태이며 사용할 준비가 되었습니다! ° + PHI H \* ΨÞ 17 4-6 đ î 3 ¦⊛ I ||| Ο 111 Ο

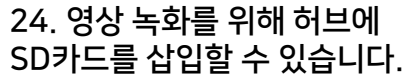

KT 7:44 🗭 🖪 🖸 🔹 🦉 🕸 🕷 🖏 🗐 💷 🕅 97% 🛢

÷

로컬 스토리지 설정하기

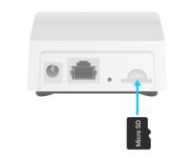

카메라 녹화는 연결된 허브의 마이크로SD 카드에 저장됩니다. 허브에 microSD 카드를 삽입하세요.

 마이크로SD 카드에 저장된 비디오는 이벤트 트리거 녹화입니다. 배터리 구동 카메라는 연중무휴 녹화를 지원하지 않습니다.

 microSD카드를 삽입하십시오. 8GB~256GB의 스토리지를 갖춘 Class 10 이상의 사용을 권장합니다.

 Tapo 앱에서 microSD 카드를 초기화하십시오. 컴퓨터나 타사 소프트웨어를 사용하여 포맷하지 마십시오.

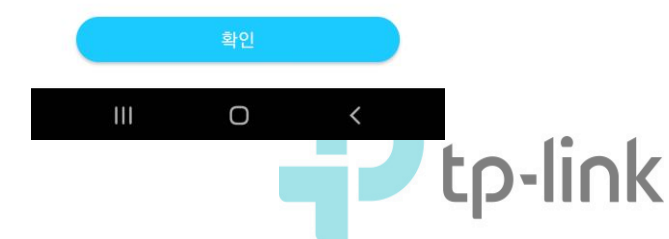